## WHAT IS **MICROSOFT AUTHENTICATOR?**

Microsoft Authenticator Multifactor Authentication app is now used by Bunnings for authentication of Microsoft 365 Apps and Services, and requires setup on your phone to successfully login.

You need to be connected to the Bunnings Network: either on a store or store support network, or connected to VPN if you are working from home.

## SETUP INSTRUCTIONS

The steps will require a PC or laptop

and a mobile phone

On your laptop, open a web browser and navigate to https://bun.team/mfa and login with your e-mail and password.

- C 👌 https://bun.team/mfa Security info S Overviev Security info  $\mathcal{P}$ @bunnings.com.au Keep your verification methods and security info up to date. UPDATE INFO Devices Add sign in method 4 **Microsoft Authenticator** Approve sign-in requests or use one-time codes

5 **N I I ON YOUR PHONE! Download the Microsoft** one of these QR codes.

installed for you.

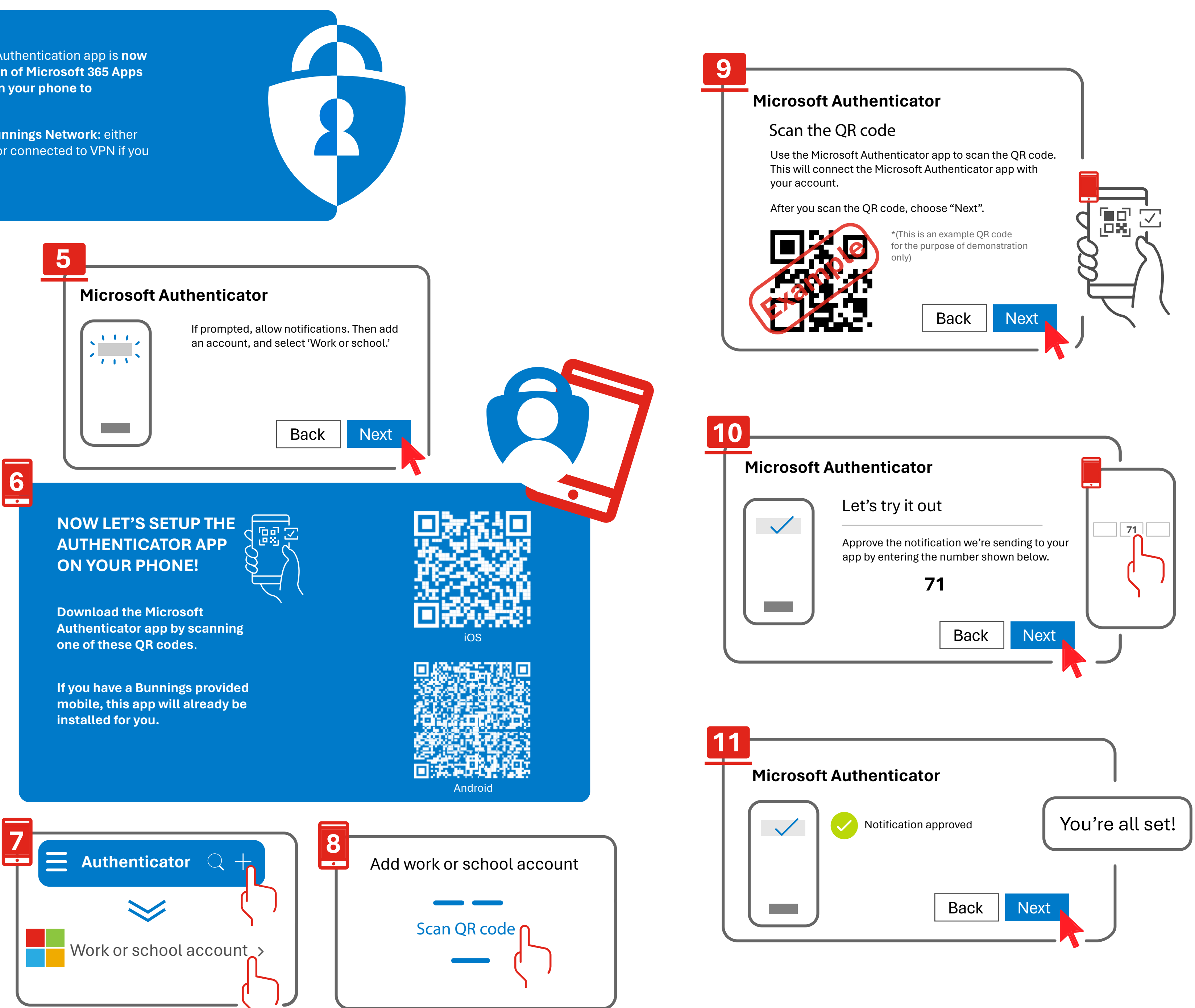